Paso 1: Ingresar al Sistema de Control Académico Web a través del sitio web de la Escuela de Trabajo Social.

## http://trabajosocial.usac.edu.gt/

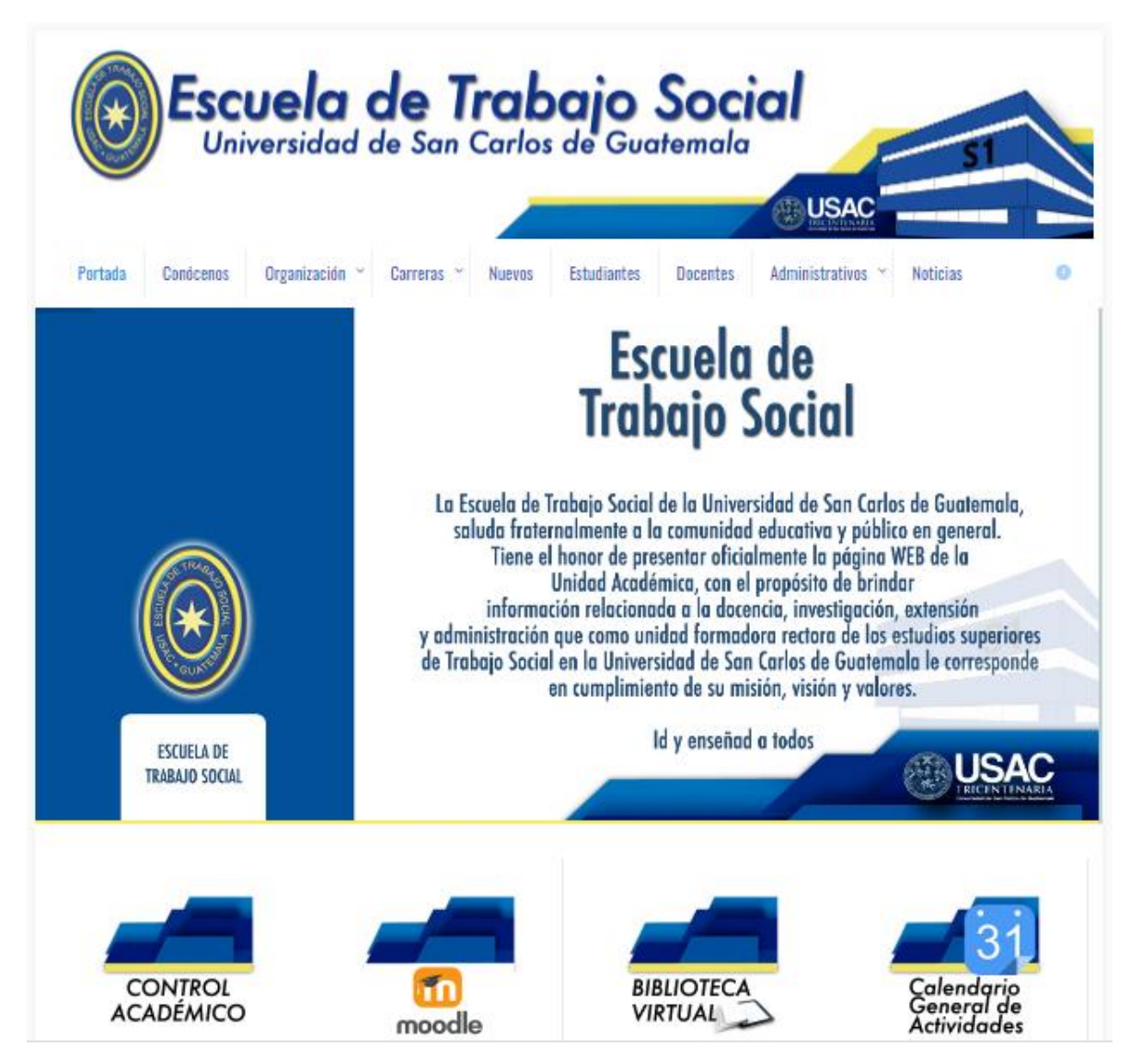

## Luego hacer clic en el icono de Control Académico

Paso 2: Ingresa tu usuario y contraseña, como normalmente lo haces.

| ogin                           |  |
|--------------------------------|--|
|                                |  |
| Login                          |  |
| ngrese su usuario y contraseña |  |
| Usuario *:                     |  |
| Contraseña *:                  |  |
| Recordar usuario               |  |
| Acceder                        |  |
| Caracteristic                  |  |

Paso 3: En el Menú Evaluación Docente, elegir la opción Realizar Evaluación Docente.

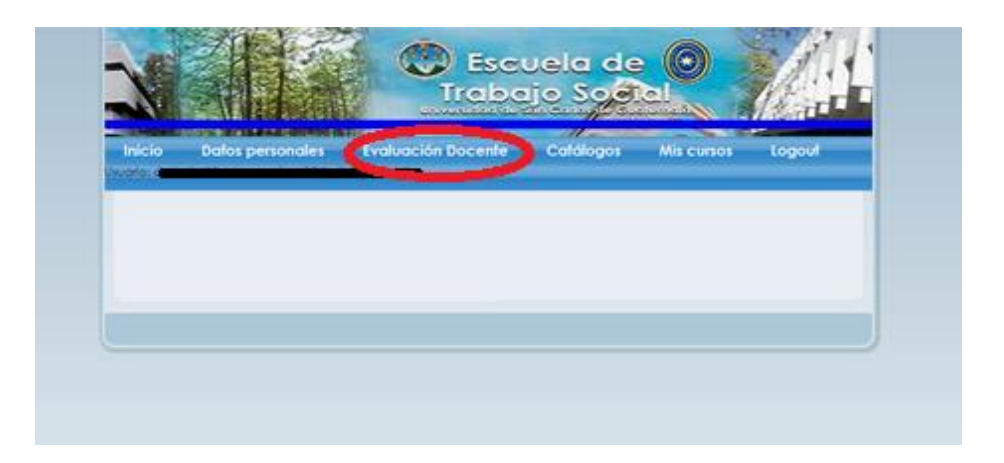

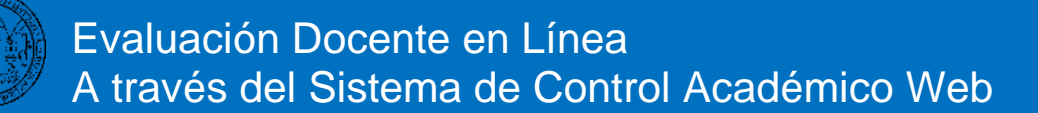

Paso 4: Se visualizarán los cursos asignados, en la columna **Evaluar** se tiene la opción para realizar la evaluación asociada a cada curso. Deberá hacer clic en Evaluar.

| cio                            | Datos personales Evaluación Docente Catálogos Mis cursos Logout                                                                                                    |
|--------------------------------|----------------------------------------------------------------------------------------------------|
|                                |                                                                                                    |
|                                |                                                                                                    |
|                                |                                                                                                    |
| Level.                         | lunation Desember 1                                                                                                    |
| val                            | luación Docente 1                                                                                                    |
|                                | luación Docente 1                                                                                                    |
| val<br>→ Asign                 | luación Docente 1                                                                                                    |
| val<br>→ Asign<br>Codigo       | o Nombre Curso Fecha de Asignacion Sección Evaluación                                                                                                    |
| val<br>→ Asign<br>Codigo<br>35 | Iuación Docente 1<br>maciones<br>o Nombre Curso Fecha de Asignacion Sección Evaluación<br>Administración Social II 2020-08-10 12:53:58.204 B Evaluar                                 |
| Asign<br>Codigo                | Nombre Curso Fecha de Asignacion Sección Evaluación   Administración Social II 2020-08-10 12:53:58.204 B Evaluar   Epistemologia del Trabajo Social 2020-08-11 22:11:48.01 B Evaluar |

## Paso 5: Deberá hacer clic en el enlace Realizar Evaluación.

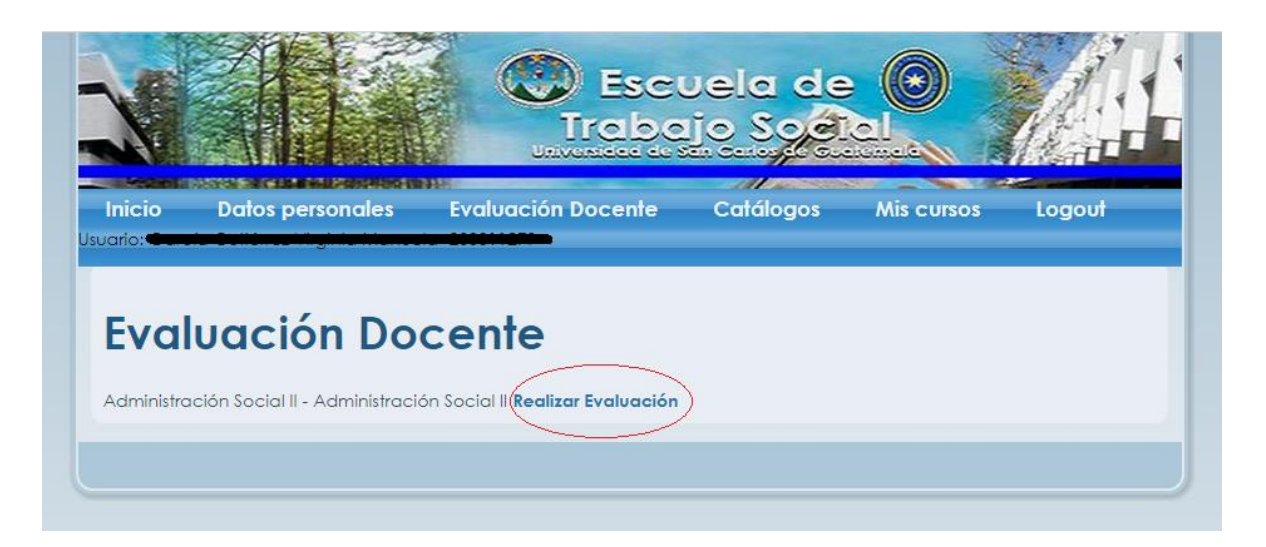

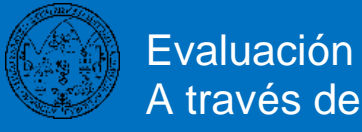

## Inmediatamente después se le mostrará el cuestionario de evaluación.

00

UNIVERSIDAD DE SAN CARLOS DE GUATEMALA ESCUELA DE TRABAJO SOCIAL COMISIÓN DE EVALUACIÓN DOCENTE

EVALUACIÓN DE DESEMPEÑO DEL PROFESOR UNIVERSITARIO CON FUNCIÓN DOCENTE SEGÚN EVALUACIÓN DEL ESTUDIANTE

**INSTRUCCIONES** 

1. DESCRIPCIÓN:

El presente cuestionario es para que usted emita su opinión con responsabilidad y honestidad, respecto al profesor asignado para este curso.

2. OBJETIVOS DE LA EVALUACIÓN:

2.1. Establecer si el profesor satisface las expectativas culturales, psicopedagógicas y académicas del estudiante en formación.

Paso 6: Al terminar de llenar todas tus encuestas, cierra tu sesión del Sistema de Control Académico Web.

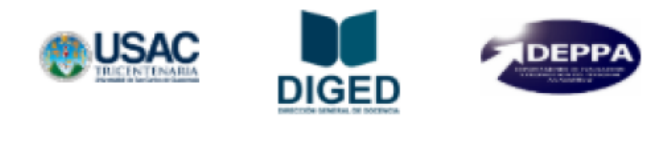

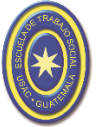